# BASF 3IAM Account Verification process

ZVSP Digital Handover Training Website

Exported on 06/27/2023

## Table of Contents

| 1 Mobile phone SMS verification in the browser. (Recommended method, the |     |
|--------------------------------------------------------------------------|-----|
| registration process is simpler compared to the mobile app verification) | 4   |
| 2 Mobile app verification in the browser                                 | .11 |
| 3 If you are using a Microsoft account                                   | .24 |

After you have completed the registration of your BASF 3IAM account, you need to verify your account when logging in to the training website for the first time. Please follow the process for your specific situation according to the different types of procedures below to complete the verification.

Table of Contents<sup>1</sup>

<sup>1</sup> https://confluence.basf.net/pages/resumedraft.action?draftId=510395449&draftShareId=e5a6e793-4ab7-4e16b81c-af887d7c8f90

- 1 Mobile phone SMS verification in the browser. (Recommended method, the registration process is simpler compared to the mobile app verification)
  - 1. Enter your BASF 3IAM account and click "next".

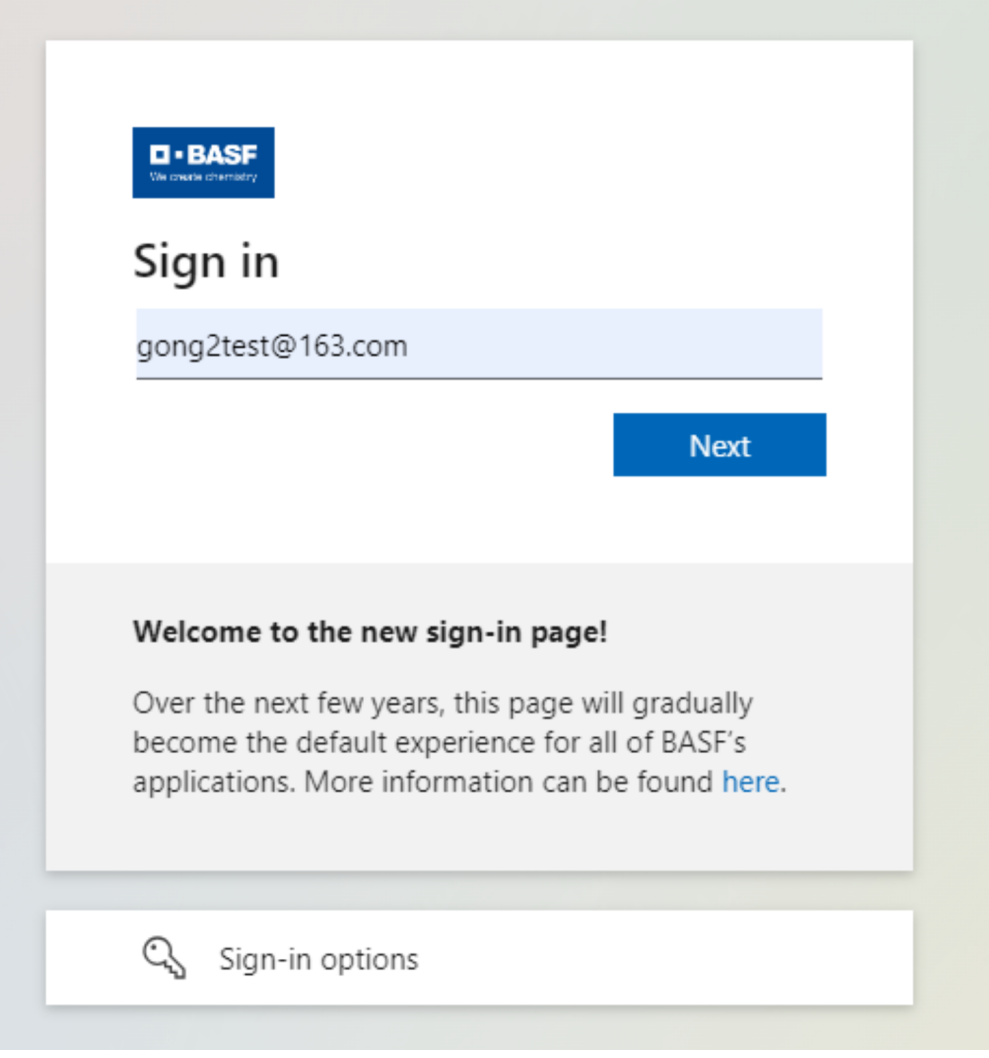

2. Fill in the verification code received in your email and click "next".

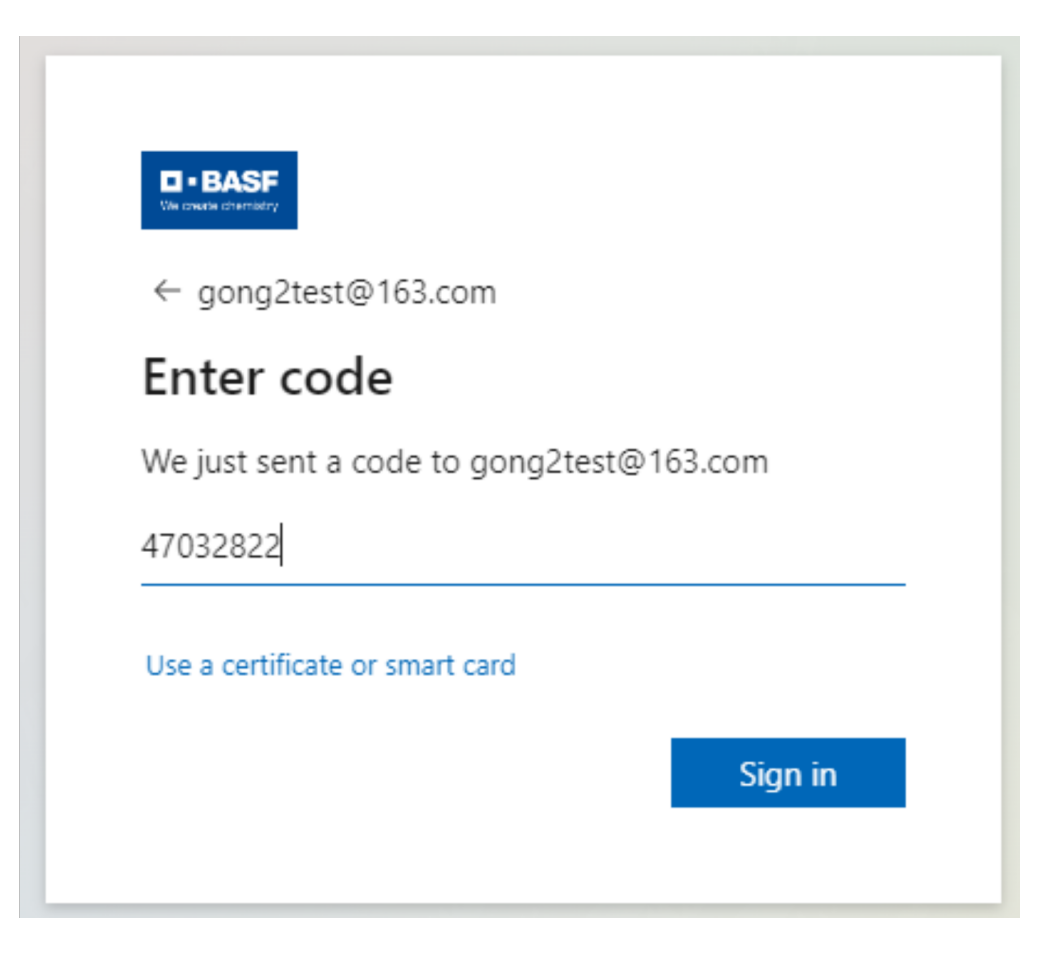

3. Since this is your first login, our organization will ask you to authenticate, please click "accept".

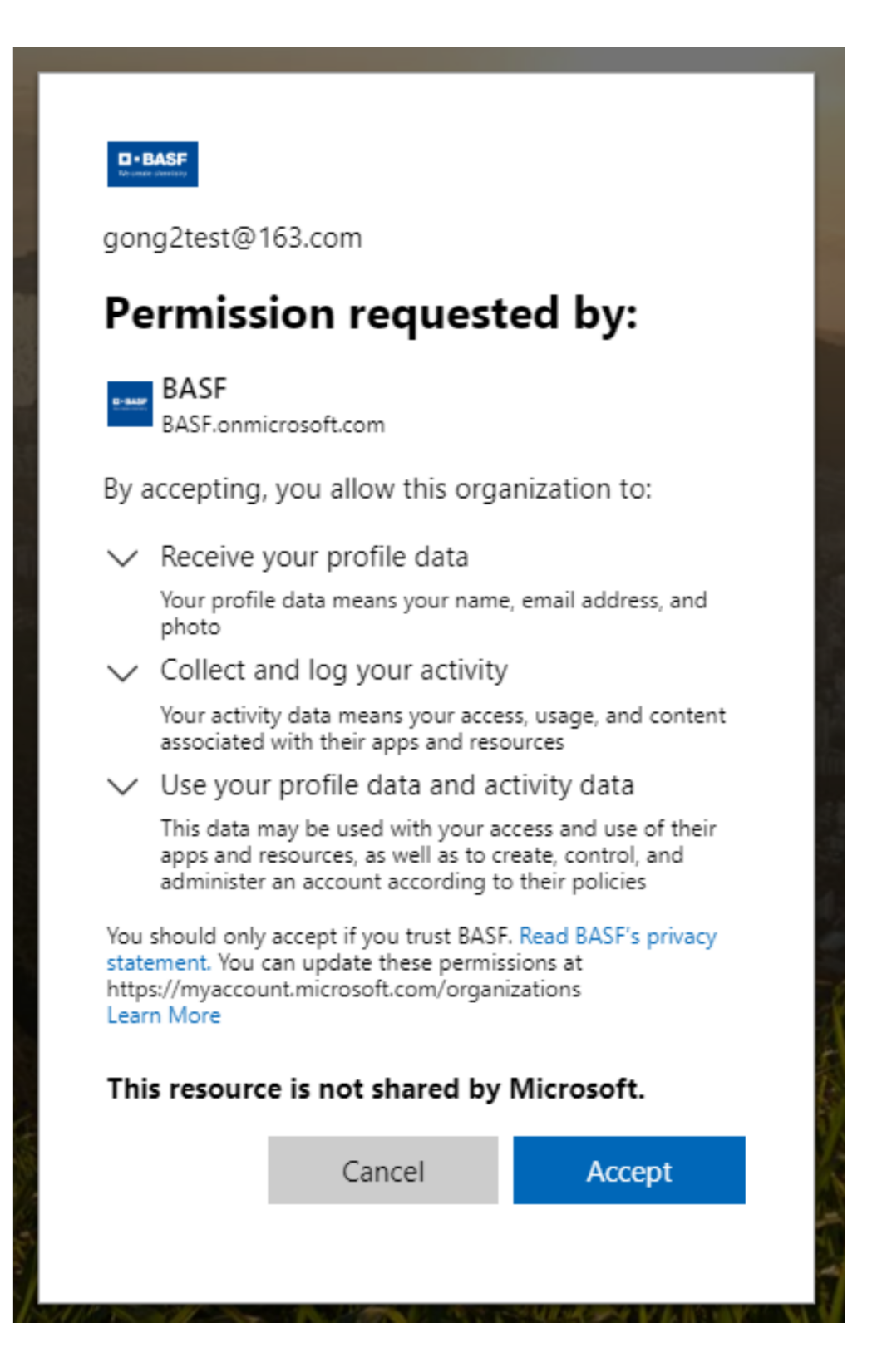

4. After a new page pops up, click "next" again.

| gong2test@163.com                                                                                                    |                                        |
|----------------------------------------------------------------------------------------------------|----------------------------------------|
| More information required                                                                                                    | 1                                      |
| Your organization needs more information<br>your account secure                                                                            | to keep                                |
| Use a different account                                                                                                    |                                        |
| Learn more                                                                                                    |                                        |
|                                                                                                    | <u>Next</u>                            |
| Welcome to the new sign-in page!                                                                                                    |                                        |
| Over the next few years, this page will grade<br>become the default experience for all of BA<br>applications. More information can be foun | ually<br>SF's<br>d <mark>here</mark> . |

 When you enter the Microsoft Authenticator page, please note that you should not click "next" here, but click "I want to set up a different method". If you click "next", you will enter the mobile app verification process.

| You            | Ir organization requires you to set up the following methods of proving who you are. |
|----------------|--------------------------------------------------------------------------------------|
|                |                                                                                      |
| Microso        | oft Authenticator                                                                    |
|                | Start by getting the app                                                             |
|                | On your phone, install the Microsoft Authenticator app. Download now                 |
|                | After you install the Microsoft Authenticator app on your device, choose "Next".     |
|                | I want to use a different authenticator app                                          |
|                | Next                                                                                 |
| want to set ur | a different method                                                                   |

6. Please select "phone" from the drop-down menu in the pop-up window.

| Microsoft Authenticator     Start by getting the app   On your phone, install the Microsoft Authenticator app. Download now   After you install the Microsoft Authenticator app on your device, choose "Next".     I want to us   Choose a different method ×   Which method would you like to use?     Phone     Cancel   Confirm | Your organization              | Keep your account secure<br>requires you to set up the following methods of proving who you are.           |
|----------------------------------------------------------------------------------------------------|--------------------------------|----------------------------------------------------------------------------------------------------|
| Start by getting the app   On your phone, install the Microsoft Authenticator app. Download now   After you install the Microsoft Authenticator app on your device, choose "Next".   I want to ut   I want to ut   Choose a different method ×   Which method would you like to use?   Phone   Cancel   Confirm                    | Microsoft Authe                | enticator                                                                                                  |
| On your phone, install the Microsoft Authenticator app. Download now After you install the Microsoft Authenticator app on your device, choose "Next". I want to us Union to us Union to use Choose a different method  Union method would you like to use? Phone Cancel Confirm                                                    | Start by                       | getting the app                                                                                            |
| After you install the Microsoft Authenticator app on your device, choose "Next".                                                                                                    | On your pho                    | one, install the Microsoft Authenticator app. Download now                                                 |
| I want to set up a different me     Vext       Cancel     Confirm                                                                                                    | After you ins                  | Stall the Microsoft Authenticator app on your device, choose "Next".<br>Choose a different method $\times$ |
| Cancel Confirm                                                                                                    | I want to set up a different m | Which method would you like to use? Phone  V                                                               |
|                                                                                                    |                                | Cancel Confirm                                                                                             |
|                                                                                                    |                                |                                                                                                    |

7. Select "text me a code", enter your mobile phone number, and click "next".

| Your organization requires you to set                               | up the | following methods of prov   | ving who you a | are.          |
|---------------------------------------------------------------------|--------|-----------------------------|----------------|---------------|
| Phone                                                               |        |                             |                |               |
| You can prove who you are by answering a call                       | on you | phone or texting a code to  | o your phone.  |               |
| What phone number would you like to use?                            |        |                             |                |               |
| China (+86)                                                         | ~      | Enter phone number          |                |               |
| • Text me a code                                                    |        |                             |                |               |
| Call me                                                             |        |                             |                |               |
| Message and data rates may apply. Choosing N and cookies statement. | ext me | ans that you agree to the T | erms of servio | e and Privacy |
|                                                                     |        |                             |                | Next          |
|                                                                     |        |                             |                |               |
| want to set up a different method                                   |        |                             |                |               |

8. Enter the verification code received on your mobile phone.

| Phone<br><u>We just sent a 6 digit code to +86 13167011981. Enter the code below.</u><br><u>896740</u><br>Resend code<br><u>Back</u> <u>Next</u><br>want to set up a different method | Keep your account secure<br>Your organization requires you to set up the following methods of proving who you are. |           |  |  |
|----------------------------------------------------------------------------------------------------|----------------------------------------------------------------------------------------------------|-----------|--|--|
| We just sent a 6 digit code to +86 13167011981. Enter the code below.<br>896740<br>Resend code<br>Back Next<br>want to set up a different method                                      | Phone                                                                                                    |           |  |  |
| Back Next                                                                                                    | We just sent a 6 digit code to +86 13167011981. Enter the code b<br>896740                                         | elow.     |  |  |
| want to set up a different method                                                                                                    | Resend code                                                                                                    | Back Next |  |  |
|                                                                                                    | want to set up a different method                                                                                  |           |  |  |

9. After verification is successful, click "next".

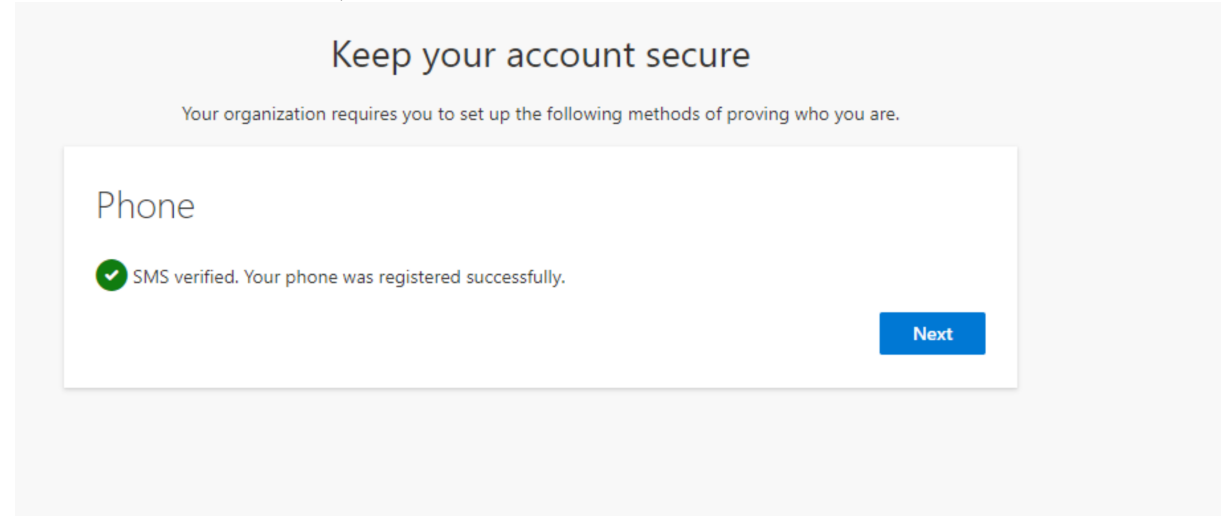

10. You have successfully completed the account verification.

|                               | Keep your account secure                                                                  |
|-------------------------------|-------------------------------------------------------------------------------------------|
|                               | Your organization requires you to set up the following methods of proving who you are.    |
| Succ                          | ess!                                                                                      |
| Great job<br><b>Default s</b> | e! You have successfully set up your security info. Choose "Done" to continue signing in. |
| S.                            | Phone<br>+86 13167011981                                                                  |
|                               | Done                                                                                      |

### 2 Mobile app verification in the browser.

1. Enter your BASF 3IAM account and click "next".

| • BASF<br>We check chemistry                                                                                                    |            |
|----------------------------------------------------------------------------------------------------|------------|
| Sign in                                                                                                    |            |
| gong2test@163.com                                                                                                    |            |
|                                                                                                    | Next       |
|                                                                                                    |            |
| Welcome to the new sigr                                                                                                    | n-in page! |
| Over the next few years, this page will gradually become the default experience for all of BASF's applications. More information can be found here. |            |
|                                                                                                    |            |

2. Fill in the verification code received in your email and click "next".

| D - BASF<br>We create other bidry        |  |
|------------------------------------------|--|
| ← gong2test@163.com                      |  |
| Enter code                               |  |
| We just sent a code to gong2test@163.com |  |
| 47032822                                 |  |
| Use a certificate or smart card          |  |
| Sign in                                  |  |
| Sign in                                  |  |

3. Since this is your first login, our organization will ask you to authenticate, please click "accept".

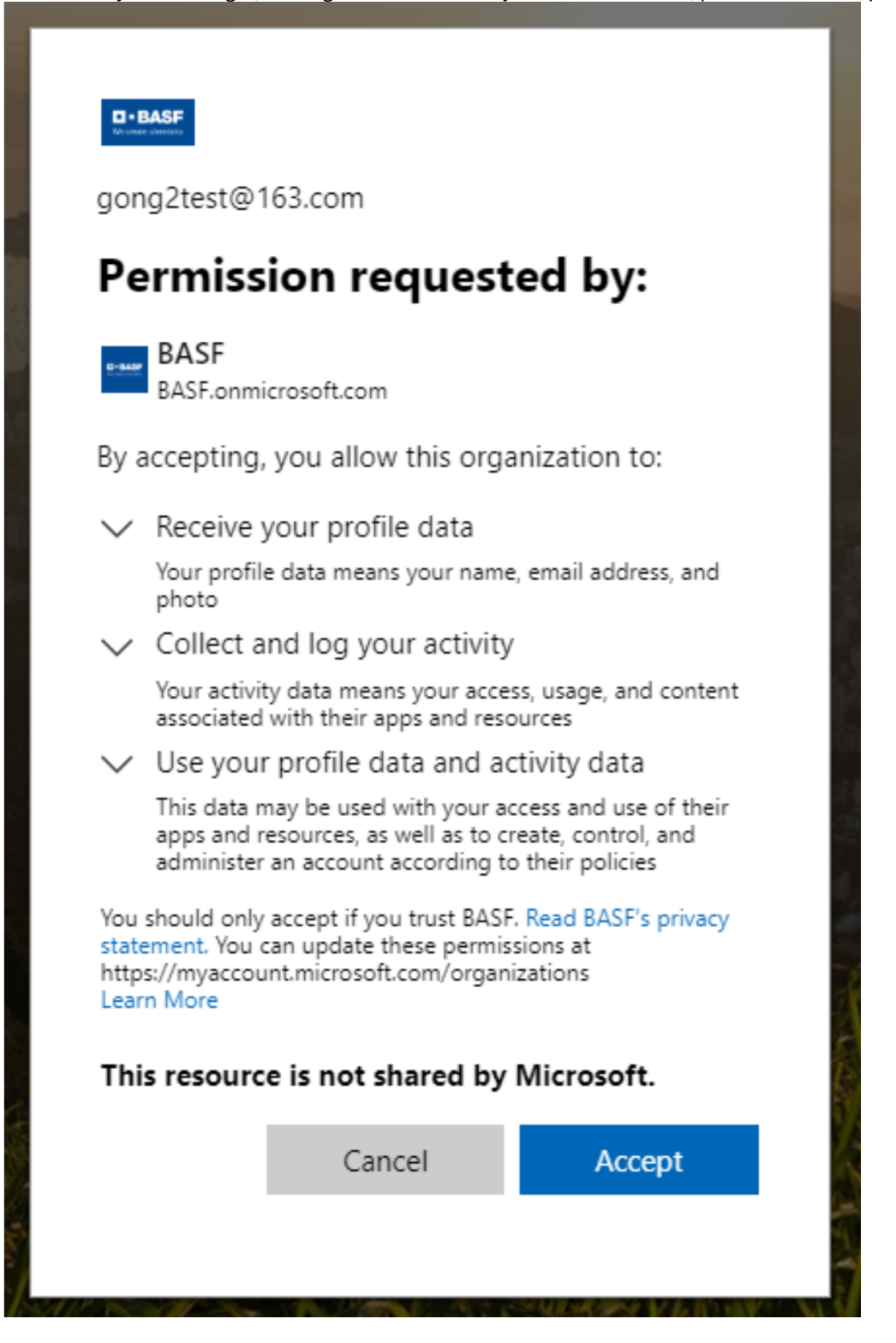

4. After a new page pops up, click "next" again.

| gong2test@163.com                                                                                                    |  |
|----------------------------------------------------------------------------------------------------|--|
| More information required                                                                                                    |  |
| Your organization needs more information to keep<br>your account secure                                                                             |  |
| Use a different account                                                                                                    |  |
| Learn more                                                                                                    |  |
| Next                                                                                                    |  |
| Welcome to the new sign-in page!                                                                                                    |  |
| Over the next few years, this page will gradually become the default experience for all of BASF's applications. More information can be found here. |  |

5. When you enter the Microsoft Authenticator page, click "next".

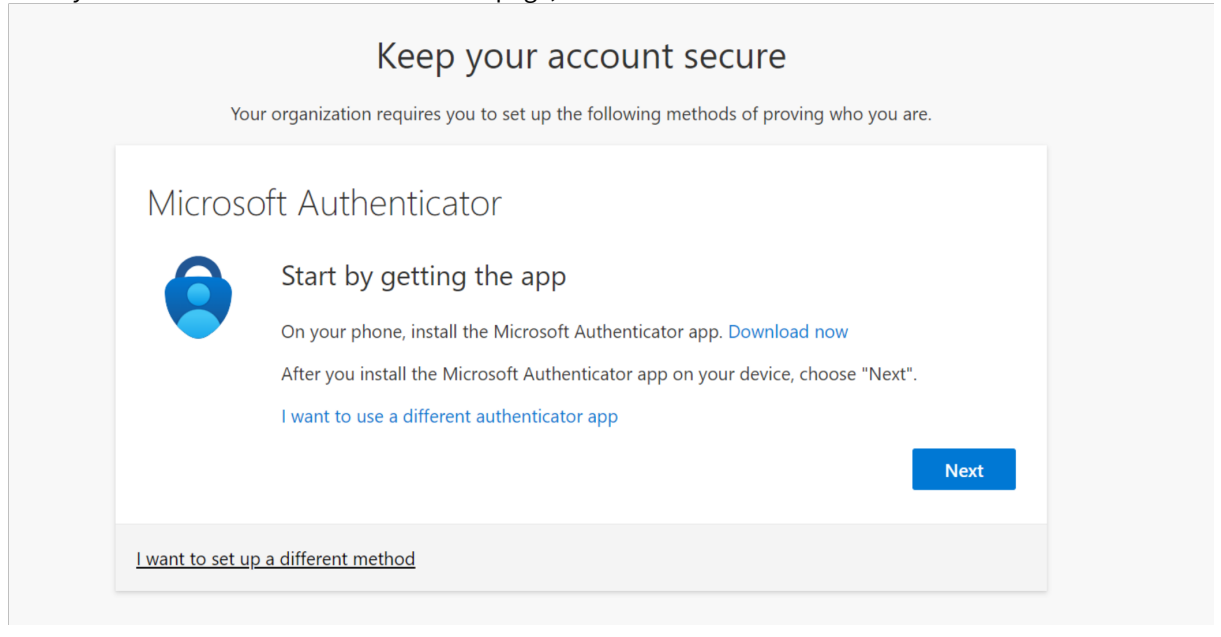

6. Continue to click "next" on the new page.

| Your                    | Keep your account secure organization requires you to set up the following methods of proving who you are.                                  |
|-------------------------|----------------------------------------------------------------------------------------------------|
| Microso                 | ft Authenticator<br>Set up your account<br>If prompted, allow notifications. Then add an account, and select "Work or school".<br>Back Next |
| <u>l want to set up</u> | a different method                                                                                                    |

7. At this point, a QR code will be displayed in the browser, and you need to continue the operation on the mobile phone.

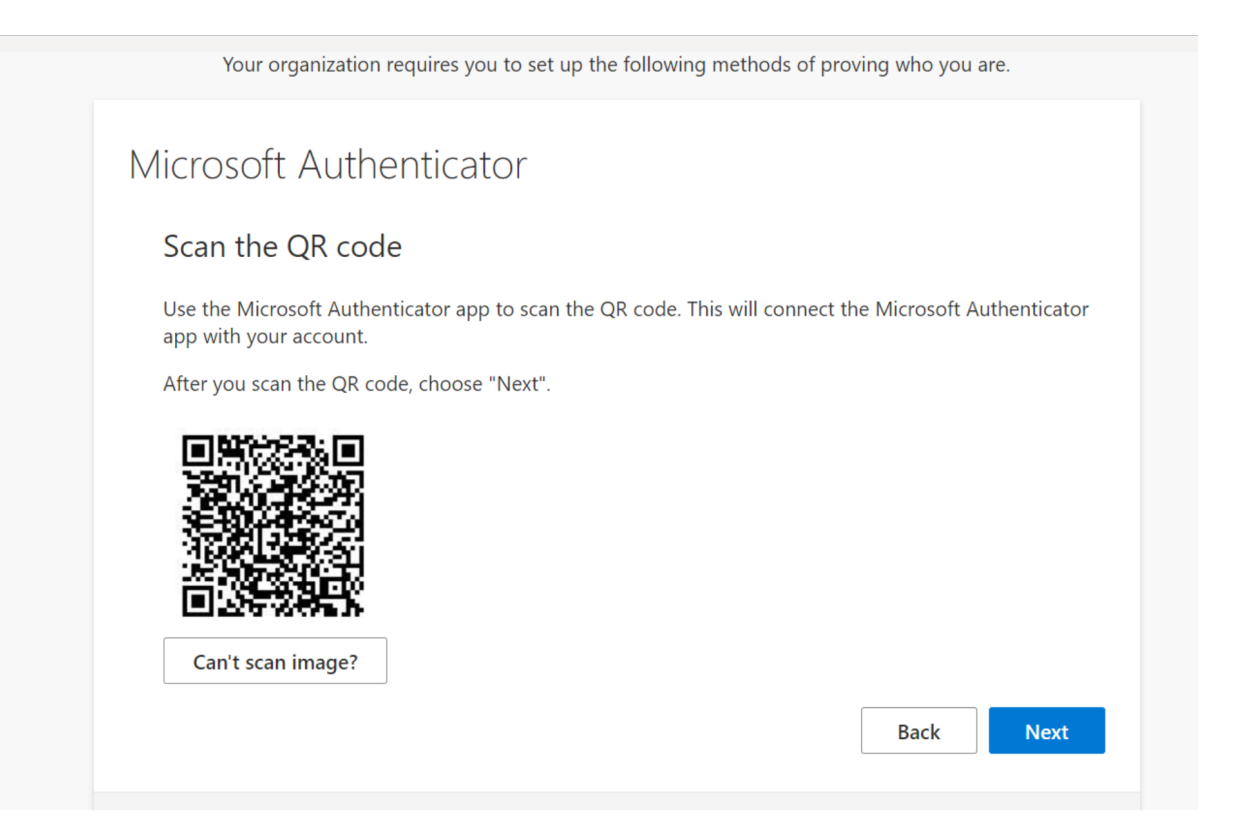

8. Download the "Microsoft Authenticator" app on your mobile phone.

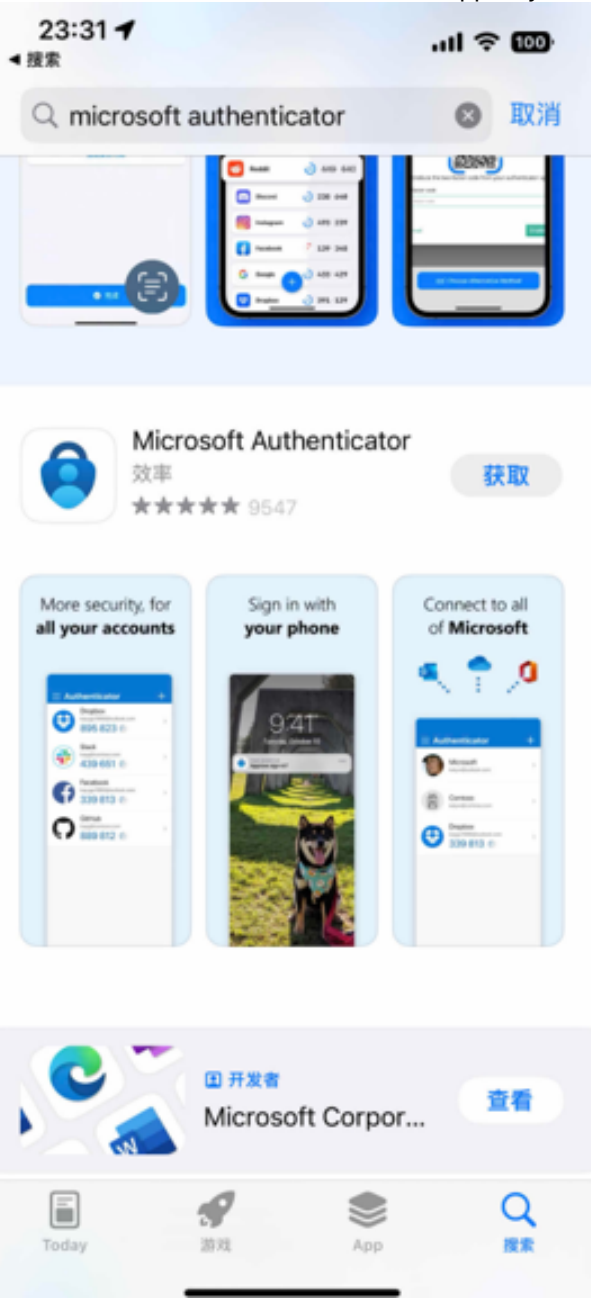

9. Open Microsoft Authenticator, click on the verified ID in the lower right corner.

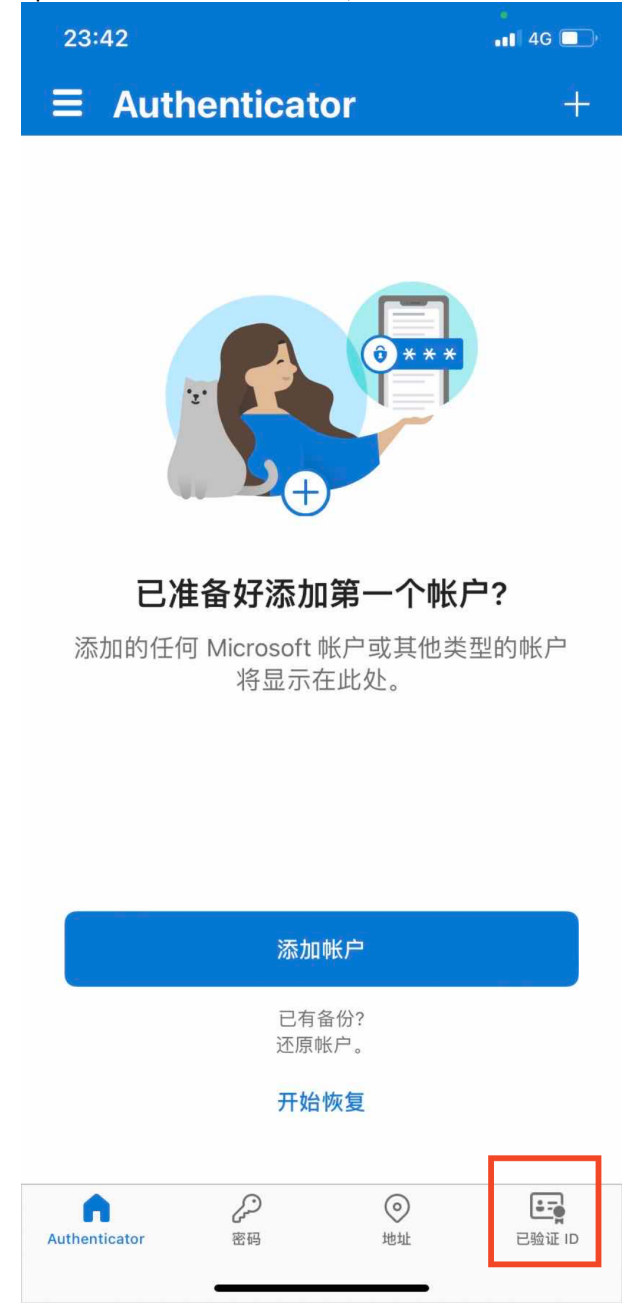

10. Click "Scan QR code" and scan the QR code in the browser.

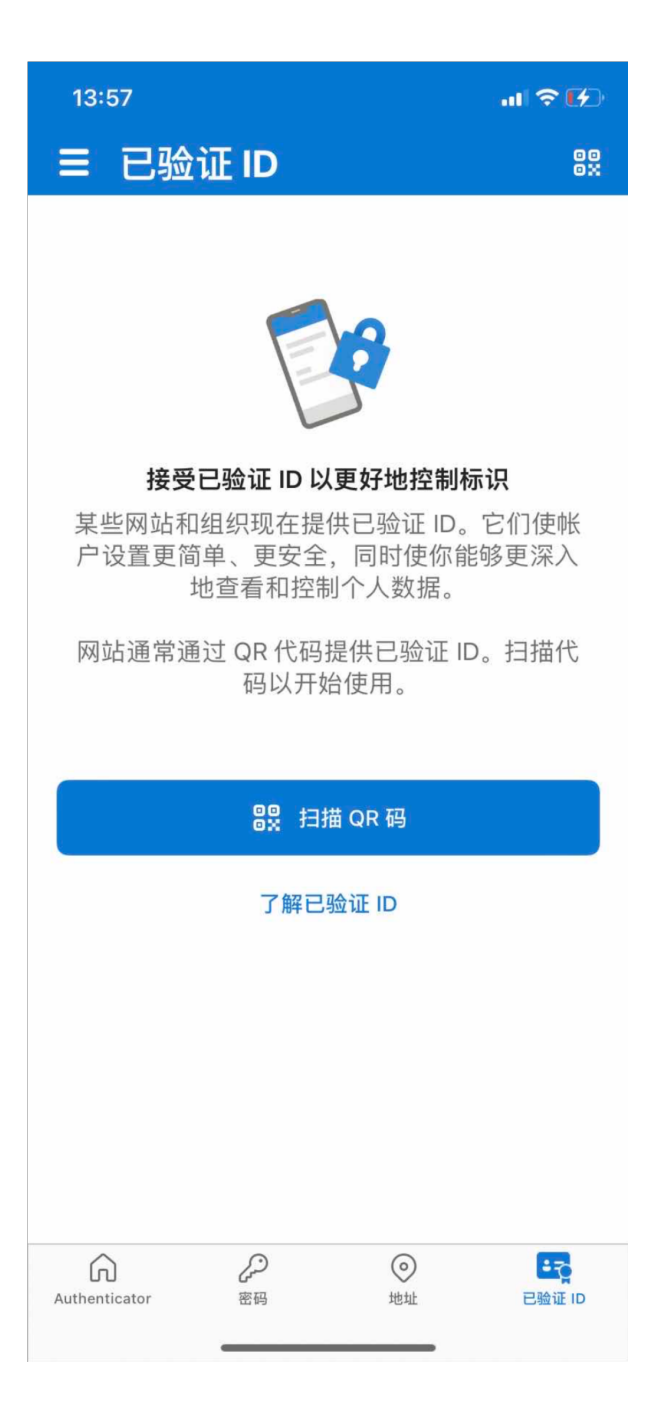

11. Your BASF 3IAM account has now been added to Microsoft Authenticator.

| 13:57                              | II 🍣 🚱 |
|------------------------------------|--------|
| <                                  | Ę      |
| BASF<br>four.zhang@external-basf.c | om     |
| ♥ 已启用通知<br>可以使用此设备批准通知以验证登录        |        |
| 一次性密码代码<br><sup>③</sup> 681 987    |        |
| <b>[</b> ]。 启用电话登录                 | >      |
| 🔾 更改密码                             | >      |
| AE 更新安全信息                          | >      |
| ① 查看最近的活动                          | >      |
|                                    |        |
|                                    |        |
|                                    |        |
|                                    |        |
|                                    |        |
|                                    |        |
|                                    |        |
|                                    |        |
|                                    |        |

12. Return to the browser, and click "next" after scanning the QR code.

| Your organization requires you to set up the following methods of proving who you are.                                        |
|----------------------------------------------------------------------------------------------------|
| Microsoft Authenticator                                                                                                    |
| Scan the QR code                                                                                                    |
| Use the Microsoft Authenticator app to scan the QR code. This will connect the Microsoft Authenticator app with your account. |
| After you scan the QR code, choose "Next".                                                                                    |
|                                                                                                    |
| Can't scan image?                                                                                                    |
| Back Next                                                                                                    |
|                                                                                                    |

13. A two-digit verification number will be displayed in the new window in the browser.

| You                     | Keep your account secure<br>r organization requires you to set up the following methods of proving who you are. |
|-------------------------|----------------------------------------------------------------------------------------------------|
| Microso                 | oft Authenticator<br>Let's try it out                                                                           |
| Ŀ                       | Approve the notification we're sending to your app by entering the number shown below.<br><b>47</b>             |
| <u>l want to set up</u> | a different method                                                                                              |

14. Return to the mobile app, enter the two-digit verification number in the automatically popped-up window, and click "yes"

| 13:58            | la -             |                           | enti<br>enti | <b>₹</b> 1⁄2             |
|------------------|------------------|---------------------------|--------------|--------------------------|
| <                |                  |                           |              | ŝ                        |
| Ă                | BASF<br>four all | :<br>oog⊘outorn<br>正在尝试登ā | el beef een  |                          |
| Q <sub>7</sub> E | four.zha         | BASF<br>Ing@external-ba   | asf.com      |                          |
|                  | 输入               | 显示的编号以登                   | 录。           |                          |
| <sup>6</sup> 6   |                  | 47                        |              |                          |
| <b>[</b> 9、 启    | 否                | ,不是我本                     | 人            | >                        |
| C, ₹             |                  | 是                         |              | >                        |
| A三 更             | 新安全信             | <u></u>                   |              | >                        |
| ① 査              | 看最近的活            | 动                         |              | >                        |
|                  |                  |                           |              |                          |
| 5                | $\odot$          | Q 🔤                       | Q            | $\bigtriangledown$       |
| %                | 1                | 2                         | 3            | $\langle \times \rangle$ |
| -                | 4                | 5                         | 6            |                          |
| ×                | 7                | 8                         | 9            | @                        |
| 符                | 返回               | 0                         |              | 换行                       |
|                  |                  |                           | _            |                          |

15. After the verification is successful, click "next" in the browser.

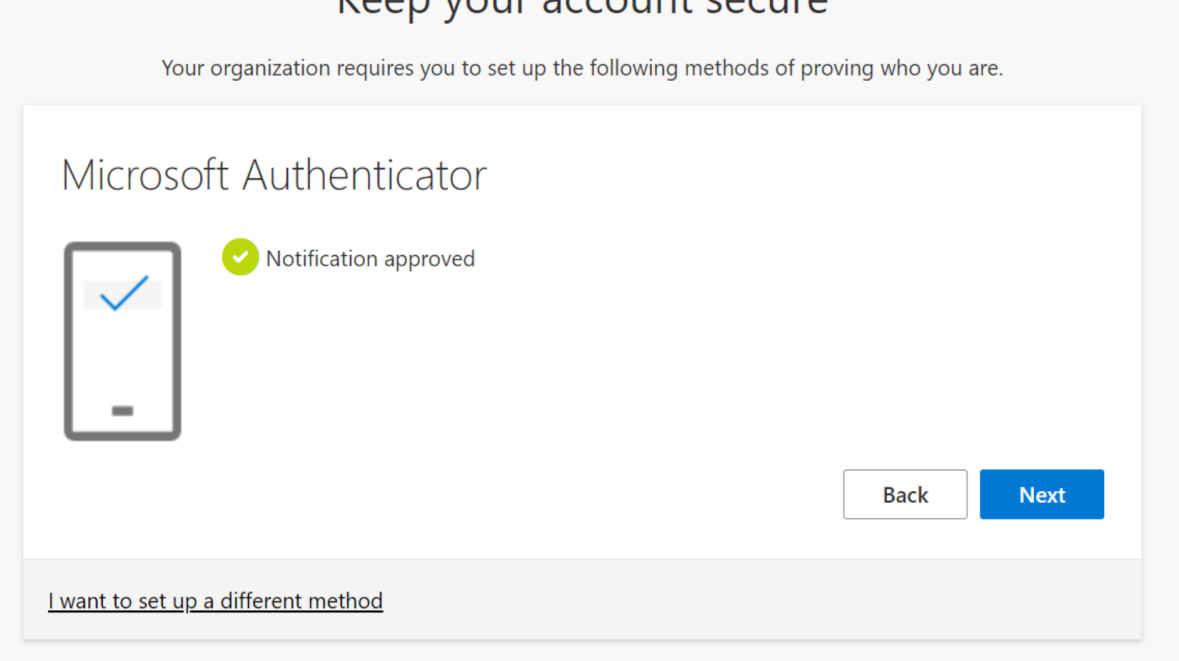

16. You have successfully used the mobile app to assist in verifying your BASF 3IAM account.

| Keep your account secure                                                                                                    | registered                    |
|----------------------------------------------------------------------------------------------------|-------------------------------|
| Your organization requires you to set up the following methods of proving who you are.                                           | Fri, 16 Jun 2023 06:03:21 GMT |
| Success!                                                                                                    |                               |
| Great job! You have successfully set up your security info. Choose "Done" to continue signing in. <b>Default sign-in method:</b> |                               |
| Microsoft Authenticator                                                                                                    |                               |
| Dor                                                                                                    | ne                            |
|                                                                                                    |                               |

#### Keep your account secure

### 3 If you are using a Microsoft account

If you are using a Microsoft account, when logging in for the first time, you need to enter your Microsoft account password instead of using a verification code.

| <b>BASF</b><br>We create chemistry                                                                                                    |  |  |  |  |
|----------------------------------------------------------------------------------------------------|--|--|--|--|
| Sign in                                                                                                    |  |  |  |  |
| testzvsp@outlook.com                                                                                                    |  |  |  |  |
| Next                                                                                                    |  |  |  |  |
|                                                                                                    |  |  |  |  |
| Welcome to the new sign-in page!                                                                                                    |  |  |  |  |
| Over the next few years, this page will gradually<br>become the default experience for all of BASF's<br>applications. More information can be found here. |  |  |  |  |
|                                                                                                    |  |  |  |  |
| ିର୍ଦ୍ଦ୍ର Sign-in options                                                                                                    |  |  |  |  |

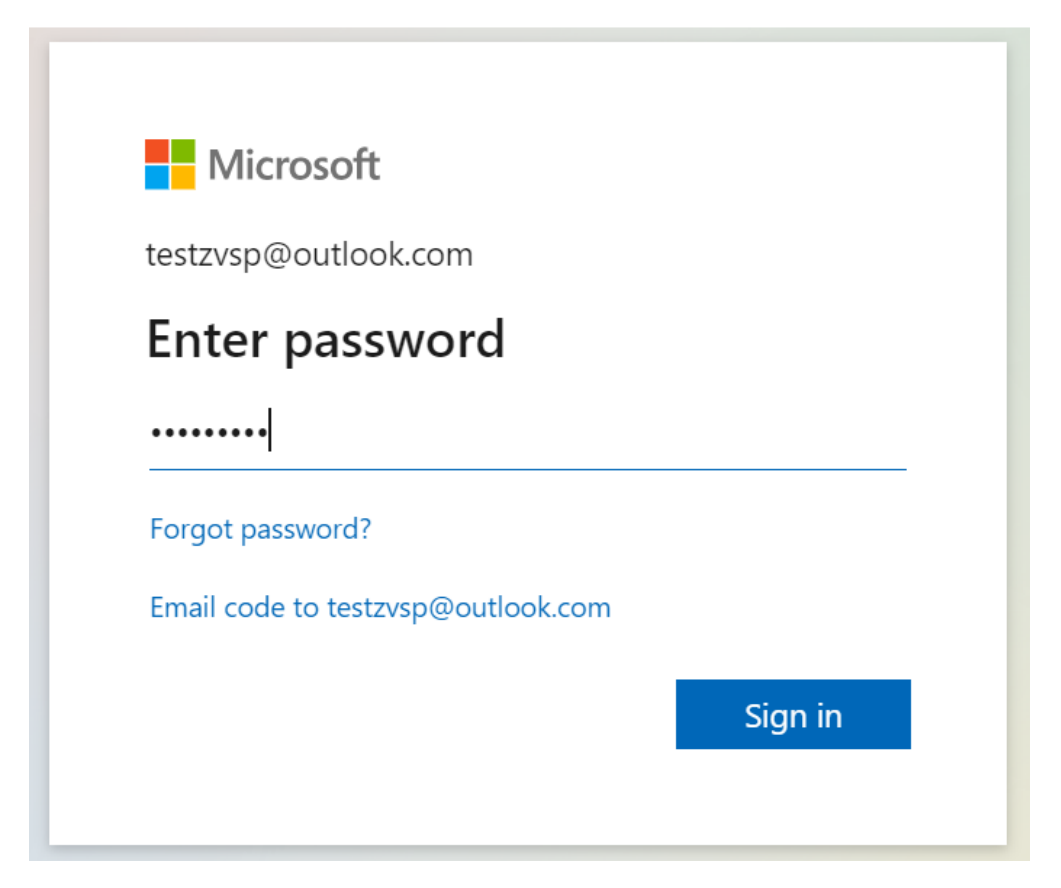

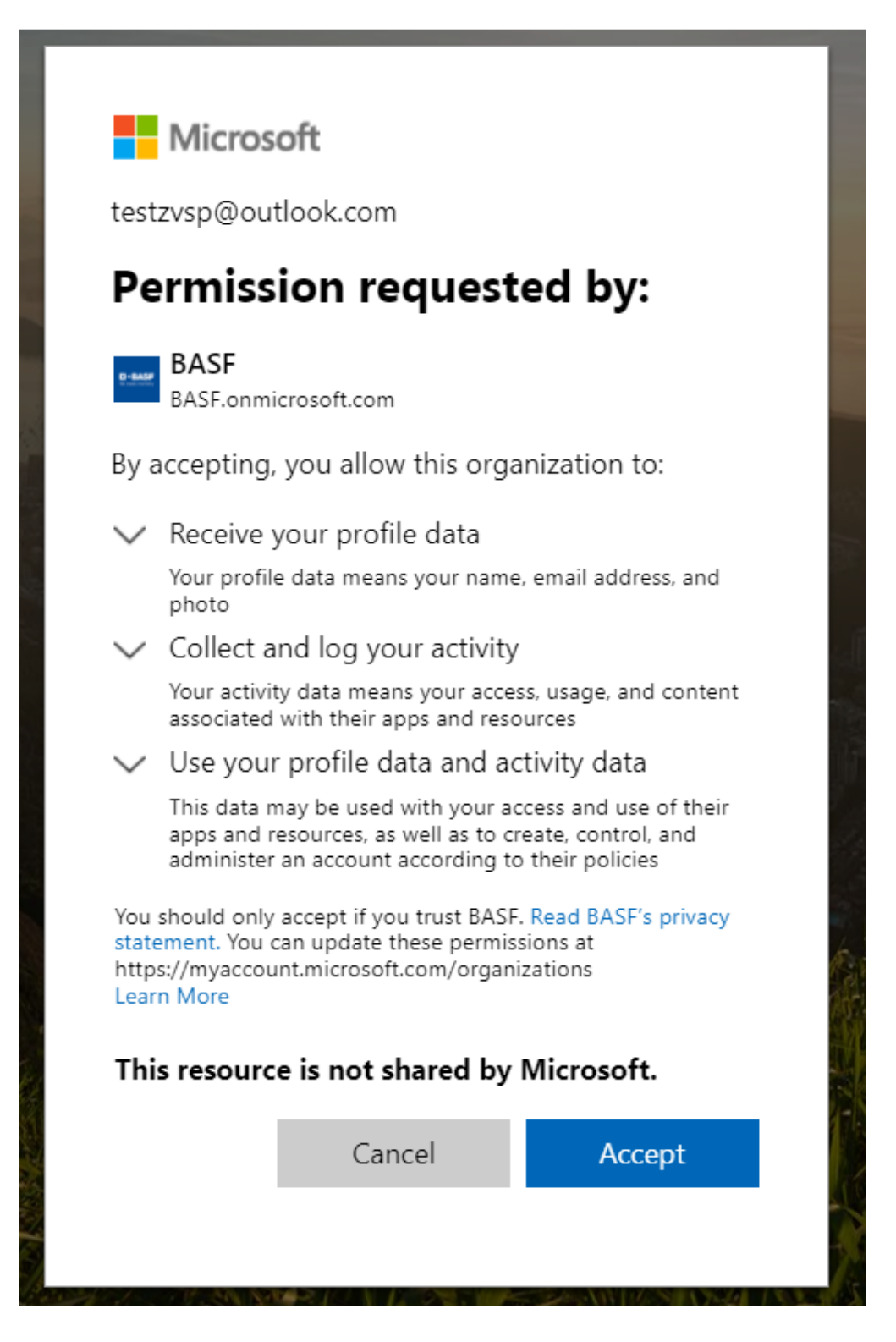

Please refer to the first two sections for the following process.